AND THE COLOR

DANE 105001002101 NIT 811040151-7FSE

## PRE INSCRIPCIÓN CUPOS DE PREESCOLAR 2020

Queridos padres de familia la Institución Educativa Juan de Dios Cock les da la bienvenida.

Para realizar la Pre inscripción de los aspirantes para PREESCOLAR 2020, deben leer el manual y al finalizar dar clic en el enlace para comenzar el proceso Preinscripciones, para diligenciar el formulario completo debe de tener escaneados en archivo individual en formato PDF, los siguientes documentos:

- Registro Civil
- Carnet de vacunas
- Cedula del papá, mamá y/o acudiente
- Si el acudiente no puede ser el papá o mamá, carta de autorización a puño y letra, firmado por los padres y el acudiente
- Cuenta de servicios
- EPS y Sisben con fecha actualizados
- RH
- Si cuenta con historial clínico y/o diagnostico

## 1-Ingresar en Preinscripciones

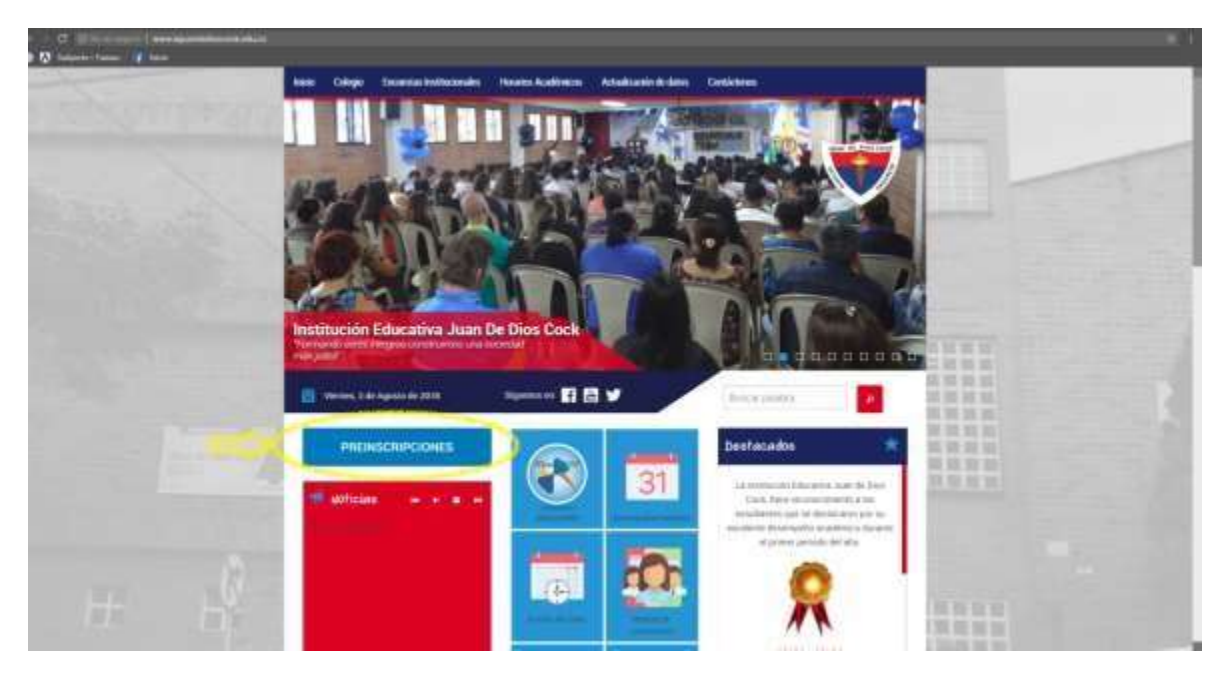

## Institución educativa JUAN DE DIOS COCK

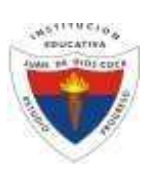

Resolución de creación No. 16359 de 27 de Noviembre de 2002

DANE 105001002101 NIT 811040151-7FSE

2- Indicamos en la lista desplegable registro civil de nacimiento o NIUP, luego ingresa el número de documento y clic en acceder.

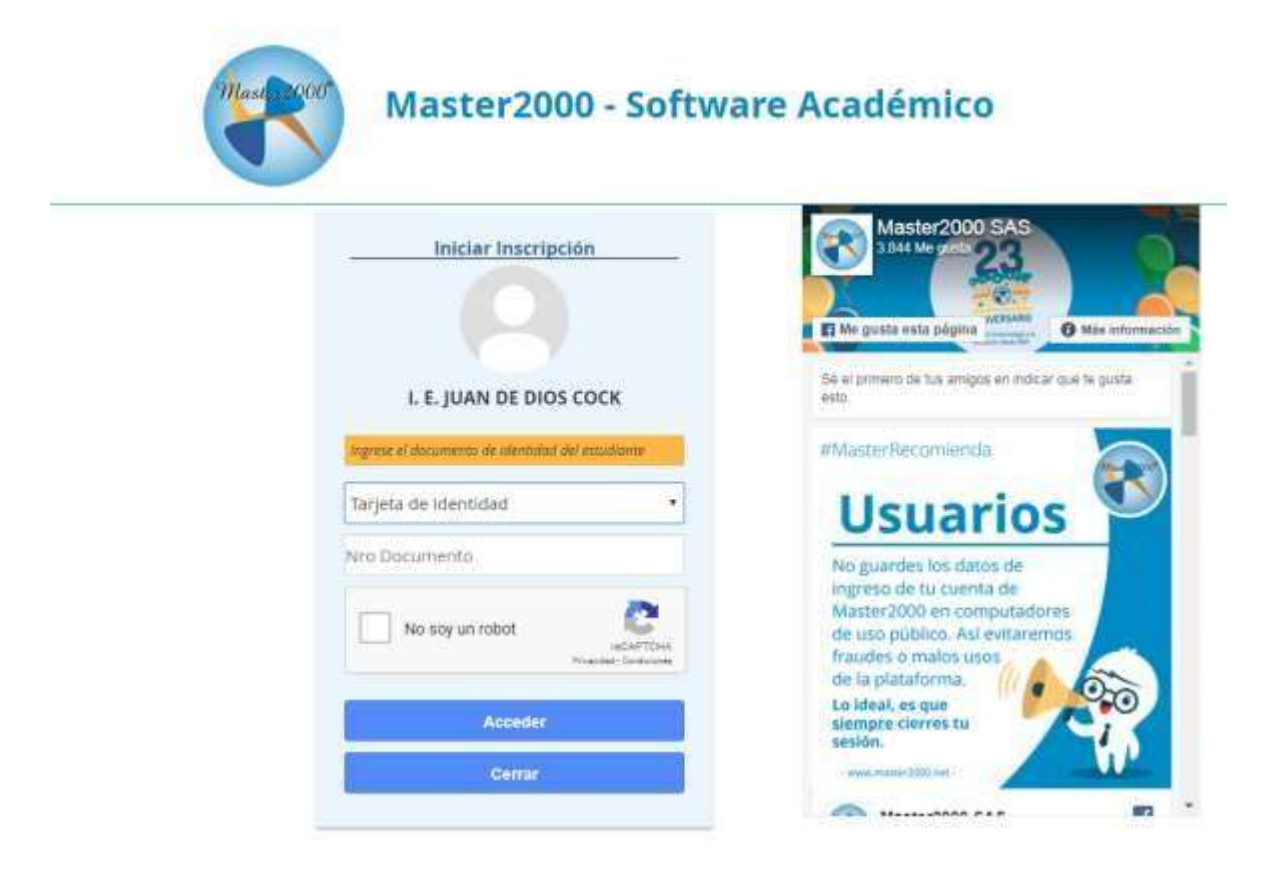

Institución educativa JUAN DE DIOS COCK

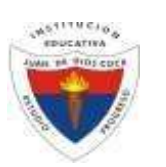

Resolución de creación No. 16359 de 27 de Noviembre de 2002

DANE 105001002101 NIT 811040151-7FSE

## 3-Al ingresar a esta ventana le preguntará el grado al que aspira el estudiante, seleccione transición y dar clic en aceptar

| <ul> <li>A Scorper (1990) with some 2000 and the second second secon</li></ul> |                                                                                                    |                                                                                                    |                                                                                                    |                               |
|----------------------------------------------------------------------------------------------------|----------------------------------------------------------------------------------------------------|----------------------------------------------------------------------------------------------------|----------------------------------------------------------------------------------------------------|-------------------------------|
|                                                                                                    |                                                                                                    |                                                                                                    |                                                                                                    |                               |
|                                                                                                    |                                                                                                    |                                                                                                    |                                                                                                    | Therefore Overseening POELS24 |
| Hoja de Vid                                                                                                    | a - Inscripciones                                                                                              |                                                                                                    | Anne and Anne and An |                               |
|                                                                                                    | The second second second second second second second second second second second second second second second s | Grado al que aspira (Transición +                                                                          |                                                                                                    |                               |
| 1                                                                                                    |                                                                                                    | Sedes disponibles 00 - Sede principal •                                                                    |                                                                                                    |                               |
|                                                                                                    |                                                                                                    | * Total de cupes por grado = 3.                                                                            |                                                                                                    | 1                             |
|                                                                                                    | Gub d and                                                                                                    | <ul> <li>Total de inscritos en el grado 75 = 1.</li> <li>Cupos disponibles para este grado = 1.</li> </ul> |                                                                                                    |                               |
|                                                                                                    | State or other                                                                                                 | Closed Come                                                                                                |                                                                                                    |                               |
|                                                                                                    |                                                                                                    | And a second difference of the                                                                             |                                                                                                    |                               |
|                                                                                                    | (apartita) h                                                                                                   | April 1                                                                                                    |                                                                                                    |                               |
|                                                                                                    | Retter's L-                                                                                                    | Nation 3                                                                                                   |                                                                                                    |                               |
|                                                                                                    |                                                                                                    |                                                                                                    |                                                                                                    |                               |
|                                                                                                    | Tain discoverse (                                                                                              | familie () faite as                                                                                        |                                                                                                    |                               |
|                                                                                                    | House a continue bar                                                                                           | NAME AN COMPANY [3]                                                                                        |                                                                                                    |                               |
|                                                                                                    |                                                                                                    |                                                                                                    |                                                                                                    |                               |
|                                                                                                    |                                                                                                    | Subrer Certer                                                                                              |                                                                                                    |                               |
|                                                                                                    |                                                                                                    | war probability of the billion beauty of                                                                   |                                                                                                    |                               |

4-Después de abierto el formulario encontrará unos campos en color verde que son obligatorios, en caso de no llenarlos no podrá asentar la inscripción. (Los que están en blanco son opcionales)

| Sistema Académico -                                                                                                    | L.E. JUAN DE DIOS COCK-2018                                   |
|----------------------------------------------------------------------------------------------------|---------------------------------------------------------------|
| Hoja de Vida - Inscripciones                                                                                                    | anta<br>mit have bester<br>of yee angelat<br>Ide or an Jamaan |
| Terripcies Constraints and Terripcies Constraints and Terripcies Constraints and Terripcies Constraints and Terripcies Constraints and Terripcies Constraints and Terripcies Constraints and Terripcies Constraints and Terripcies Constraints and Terripcies Constraints and Terripcies                                                                                                    | ción requenda.                                                |
| Apendo Apendo 2<br>Apendo 2<br>Apend |                                                               |
| Rectinents<br>Guarday Centar                                                                                                    |                                                               |

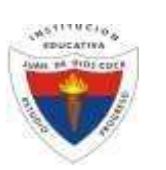

DANE 105001002101 NIT 811040151-7FSE

| stema Académico - |                                                                                                    |                                   | L E 34             | AN DE DIDS COCK-20      |
|-------------------|----------------------------------------------------------------------------------------------------|-----------------------------------|--------------------|-------------------------|
|                   |                                                                                                    |                                   | (Jacob             | mit: Documento: 7051924 |
| Martin Holes      | o Vida - Inconsciones                                                                                                    | Augstrante:<br>Mamero anarrysides |                    |                         |
| inoja c           | e vius - macipulotes                                                                                                    | Grado al que esprec               |                    |                         |
| -                 | JL                                                                                                    | Falsa lähte ser en farmats j      | n I * × (hine ith) |                         |
|                   | V                                                                                                    |                                   | 1                  |                         |
| 6                 | nterne Rente III Rentettion   Debt   Compile                                                                                                    | The second second                 |                    |                         |
|                   | Anghación coherture? • Nrs. de contrato                                                                                                    | Regurado por a 3                  | - interest         |                         |
|                   | to be which a little a little                                                                                                    | E STATION OFF                     | Strate   Leaner    |                         |
|                   |                                                                                                    |                                   | 15.00              |                         |
|                   | 146                                                                                                    | Kar, grupo Atrico y curricula     |                    |                         |
|                   | Felger Poldanes                                                                                                    | Theligenet      Origenet          |                    |                         |
|                   | Longua restorna intena 👘 Kangaardo                                                                                                    | Carricols apreses                 |                    |                         |
|                   |                                                                                                    | Trabajo                           |                    |                         |
|                   | Tradings actualized at 1                                                                                                    | + trokadet + troress              |                    |                         |
|                   | Amazon Tradition                                                                                                    | l tot l human a supervised l      |                    |                         |
|                   | and the second second s | and house a house state.          |                    |                         |
|                   | 10                                                                                                    |                                   |                    |                         |
|                   |                                                                                                    | Quarder Certer                    |                    |                         |

5- Al terminar la primera pestaña de inscripción seleccione la pestaña de salud

6-Nuevamente llene los campos verdes ya que son obligatorios (los que están en blanco son opcionales)

| Sistema Académico -                                                                                             | I. E. JUAN DE DIOS COCK-2018<br>Uniternit Determinitie 70119341 |
|----------------------------------------------------------------------------------------------------|-----------------------------------------------------------------|
| Hoja de Vida - Inscripciones                                                                                    | Angelenente<br>Harmere besetpeiden<br>Groete et gan angerei     |
| ·                                                                                                    | Foto: delle ser an formatio (ang                                |
| Tractorian Samla (Saminthem) Sami                                                                               | internet Reference                                              |
|                                                                                                    | Sect.                                                           |
|                                                                                                    | Cless v                                                         |
|                                                                                                    | Asia de apoya                                                   |
| Tipe inite suprado 👘 👘 An                                                                                       | te o baile de spoor 🕴 Brañsser male de sporyer 💦 🦷              |
| AND AND AND AND AND AND AND AND AND AND                                                                         | Billed general                                                  |
| C                                                                                                    |                                                                 |
| Taununies Funding                                                                                               |                                                                 |
| The second second second second second second second second second second second second second second second se | Meticita prepagada                                              |
| Exhibit .                                                                                                    | + Cirint                                                        |
|                                                                                                    |                                                                 |
|                                                                                                    | Guardan Cerran                                                  |

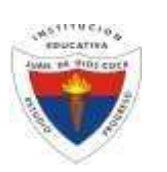

7- En caso de no tener ninguna enfermedad neuronal, debe escribir <u>no aplica</u> lo mismo en la medicación

| Sistema Académico - |                                                                                                    |                    |                                 |                                                         | 1. E. JUAN DE DIOS COCK-201<br>Universe Documento: 70513241 |
|---------------------|----------------------------------------------------------------------------------------------------|--------------------|---------------------------------|---------------------------------------------------------|-------------------------------------------------------------|
| Hoja de Vic         | la - Inscripciones                                                                                                    |                    |                                 | Aqueante:<br>Número insuripotos<br>Orado ol que anglino |                                                             |
|                     |                                                                                                    |                    |                                 | Psitz, dide ser un formets .grg                         | <br>(1+1+1+12)                                              |
| () here reprodu     | Aprileo E Telefono                                                                                                    | Applier 2<br>Ea.   | Harrise I<br>Gelder             | Frienders 2                                             |                                                             |
|                     |                                                                                                    | Ariecedenies perio | naise (pistologicce) - antierre | ndadas padacidas                                        |                                                             |
|                     | Carbona Carbona Carbon |                    | Entherman                       | M AREA                                                  | 1                                                           |
|                     | Ofulmológicae<br>Alenges                                                                                                    |                    | Congénitas<br>Hospitalicaciones |                                                         | 1                                                           |
|                     | Crugies<br>Hickarvertes que toris actu                                                                                                    | deventa- incopied  | Acoderine                       |                                                         |                                                             |
|                     | Otras artistroadades                                                                                                    |                    | Guerder Certer                  | Lerin                                                   |                                                             |

8- En caso de no tener ninguna enfermedad debe escribir <u>no aplica</u> lo mismo que en la limitación

| Sistema Académico -                     |                                                                                                    | T. E. JUAN DE DIGS COCK-2018 |
|-----------------------------------------|----------------------------------------------------------------------------------------------------|------------------------------|
| Hoja de Vida - Inscripciones            | Aspenantes<br>Militaires (multifijololos<br>Oriente al ague aspério)                                                                                                    |                              |
|                                         | foto: dabe aar en korrata (pg 🕴 🕇                                                                                                    | *                            |
| State of the American State of State    |                                                                                                    | 4                            |
| Addamatherites In                       | and the second second se |                              |
| Padrer (Unief) Enforcedodie par paleres |                                                                                                    |                              |
| Erdurmedades y kristad                  | iores padecitas                                                                                                    |                              |
| Sofermulat 1 Reference 1 No.            | Aika                                                                                                    |                              |
| Evérmedad a Unitación J                 |                                                                                                    |                              |
| Brohamsular D[Urutuality.3]             |                                                                                                    |                              |
| Guardan G                               | Certar                                                                                                    |                              |

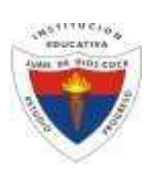

9- Al terminar y verificar que todos los campos estén debidamente diligenciados dar clic en guardar

| Sistema Académico - |                            |                                      |                                                         |     | L. E. JUAN DE DIOS COO<br>Usuarlo: Documento: 70 | -2018<br>19241 |
|---------------------|----------------------------|--------------------------------------|---------------------------------------------------------|-----|--------------------------------------------------|----------------|
| Hoja de             | Vida - Inscripciones       |                                      | Aspirante<br>Numero instrigction<br>Brado al que aspira |     |                                                  |                |
|                     |                            |                                      | Polisi, debu wei ver formalisi Jang 1                   | 118 | COMMOND.                                         |                |
|                     | nom lines Seams and Sea    | Grannakan                            | ange (                                                  | -7  |                                                  |                |
|                     |                            | Anteredentes tamiliares              |                                                         |     |                                                  |                |
|                     | Putte: JVNe? Drifermedadee | r sue padera                         |                                                         |     |                                                  |                |
|                     | Nuclea: clive:*            | raicpeles                            | -40                                                     |     |                                                  |                |
|                     | Perminan (Calintan)        | non viven? 🦳 Difermediades ave padeo | m                                                       |     |                                                  |                |
|                     |                            | Enfermedades y Imlaciones padeo      | 601                                                     |     |                                                  |                |
|                     | Enformation 2 No. Name     | Internation 1 for April a            |                                                         |     |                                                  |                |
|                     | Endermedian 2              | Unotperine 2                         |                                                         |     |                                                  |                |
|                     |                            | Limbardan T                          |                                                         |     |                                                  |                |

10- Al dar clic en guardar se habilitará una ventana para anexar los documentos citados al inicio de este manual "recuerde que los documentos deben ser escaneados en formato PDF para poder anexarlos satisfactoriamente".

| Australiant -             |                                                                                                    |                                                                       | 1. E. JUAN DE DIOS CO<br>Numeral Decementer D |
|---------------------------|----------------------------------------------------------------------------------------------------|-----------------------------------------------------------------------|-----------------------------------------------|
| Heja de Vida - macripcion | 98                                                                                                    | Anna Anna Anna Anna<br>Marca anna an Anna Anna<br>Anna Anna Anna Anna | 2                                             |
| 1                         | Ten: Transmit fiel Transmitter                                                                                                    |                                                                       | -                                             |
|                           | The second second secon | C                                                                     |                                               |
|                           | fanta inarean (1993) Bastaria (1) Januaria                                                                                                    |                                                                       | $\sim$                                        |
|                           | April 1 April 2 April 2 April  |                                                                       |                                               |
|                           | Sector of the sector of the se | • Autor associate                                                     |                                               |
|                           | Name - Income                                                                                                    |                                                                       |                                               |

martial PEP I David

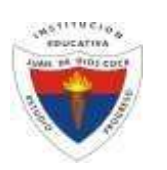

DANE 105001002101 NIT 811040151-7FSE

11- Luego dar clic en guardar y quedará registrada la Pre inscripción de matrícula para el año 2020

| literne Acestérnico -      |                                                                                                    | 1. E-IUAN DE DIOS COCK-201 |
|----------------------------|----------------------------------------------------------------------------------------------------|----------------------------|
| Hoja de Vida - Insurpciona | Angentamine Landmann, Annual<br>Andreann a de antagenistica (2000)<br>Batalis de Gare aguardo y Par - Transmatha<br>Kanal dans del al Annual Annual Annual Annual Annual                                                                                                    | 9                          |
|                            | Database         Database           100 compose         Mon optiques toop is informação inguesto.           Database         Database           Partir di data remon trappin         Partir di data remon trappin           Partir di data remon trappin         Partir di data remon trappin           Partir di data remon trappin         Partir di data remon trappin           Partir di data remon trappin         Partir di data remon trappin           Partir di data remon trappin         Partir di data remon trappin           Partir di data remon trappin         Partir di data remon trappin           Partir di data remon trappin         Partir di data remon trappin           Partir di data remon trappin         Partir di data remon trappin           Partir di data remon trappin         Partir di data remon trappin           Partir di data remon trappin         Partir di data remon trappin           Partir di data remon trappin         Partir di data remon trappin                                                                                                    |                            |
|                            | New and Annual State of State of State | -11                        |
|                            |                                                                                                    |                            |

EL PROCESO DE INSCRIPCION (SE DA CERRAR)

HAGA CLIC AQUÍ PARA COMENZAR EL PROCESO DE INSCRIPCIÓN